TO: EPSON 愛用者

FROM: EPSON 客服中心

主題敘述:省彩印微噴影印機/複合機 Epson WorkForce Pro WF-R8591 控制面板設定 Wi-Fi Direct

註:此功能是能不透過無線路由器進行無線列印,並無具備上網功能。

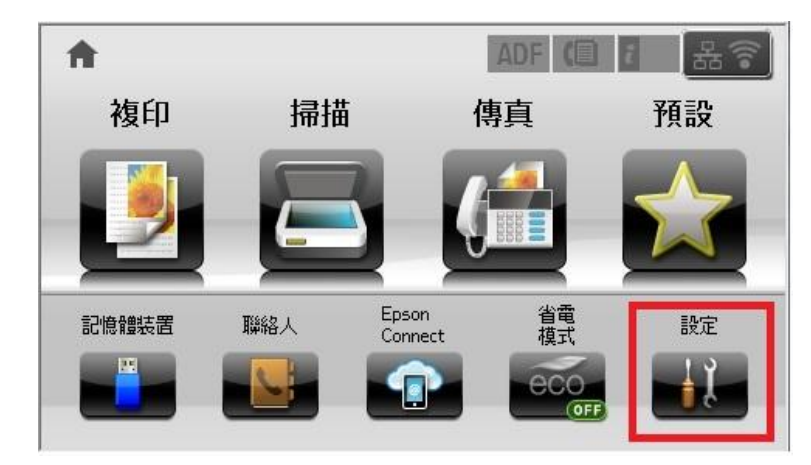

步驟1、從螢幕中的選擇『設定』選單,如下圖。(此機器面板爲觸控面板)

步驟2、進入『設定』選單,按『▼』往下選到『系統管理』,如下圖。

| ž, |
|----|
|    |
|    |
|    |
|    |
| T  |
|    |

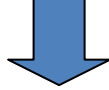

| ₩ 設定  | 21 |
|-------|----|
| 管理員設定 |    |
| 系統管理  |    |
|       |    |
|       |    |
|       |    |

步驟3、進入『系統管理』選單,點選『WI-FI/網路設定』進入,如下圖。

| 🚰 系統管理           |  |
|------------------|--|
| 印表機設定            |  |
| 通用設定             |  |
| Wi-Fi/網路設定       |  |
| Epson Connect 服務 |  |
| Google雲端列印服務     |  |

步驟4、進入『WI-FI/網路設定』選單,再點選『WI-FI 設定』,如下圖。

| 🎯 Wi-Fi/網路設定 | 1 |
|--------------|---|
| Wi-Fi/網路狀態   |   |
| Wi-Fi 設定     |   |
| 連線檢查         |   |

步驟 5、進入『WI-FI 設定』選單後,按『▼』往下選到『Wi-Fi Direct 設定』,如下圖。

| 🥥 Wi-Fi 設定      | ž |
|-----------------|---|
| Wi-Fi 設定精靈      |   |
| 按鍵模式設定 (WPS)    |   |
| PIN 碼設定 (WPS)   | ▼ |
|                 |   |
| 🎯 Wi-Fi 設定      | i |
| Wi-Fi 自動連線      |   |
| 停用 Wi-Fi        |   |
| Wi-Fi Direct 設定 | V |

步驟 6、進入『Wi-Fi Direct 設定』選單後,選擇『連線設定』,如下圖。

| 🥥 Wi-Fi Direct 設定 | 2 |
|-------------------|---|
| Wi-Fi Direct 狀態   |   |
| 連線設定              |   |
| 中斷連線              |   |
|                   |   |
|                   |   |

步驟7、進入『連線設定』畫面後,按下『繼續』後會開始設定,如下圖。 註:變更密碼功能可修改步驟8所產生的密碼。

| 🍥 Wi-Fi Direct 設定                            | ž. |  |  |  |
|----------------------------------------------|----|--|--|--|
| 在沒有無線路由器的情況下,<br>印表機最多可連接 4 個<br>Wi-Fi 網路裝置。 |    |  |  |  |
| 變更密碼                                         | 繼續 |  |  |  |
|                                              |    |  |  |  |
| 💿 w 😳                                        | 2  |  |  |  |
| Ö                                            |    |  |  |  |
| 正在調                                          | 没定 |  |  |  |

步驟 8、設定完成後按『▼』查看印表機產生的 SSID 與密碼後按完成即可,如 下圖。

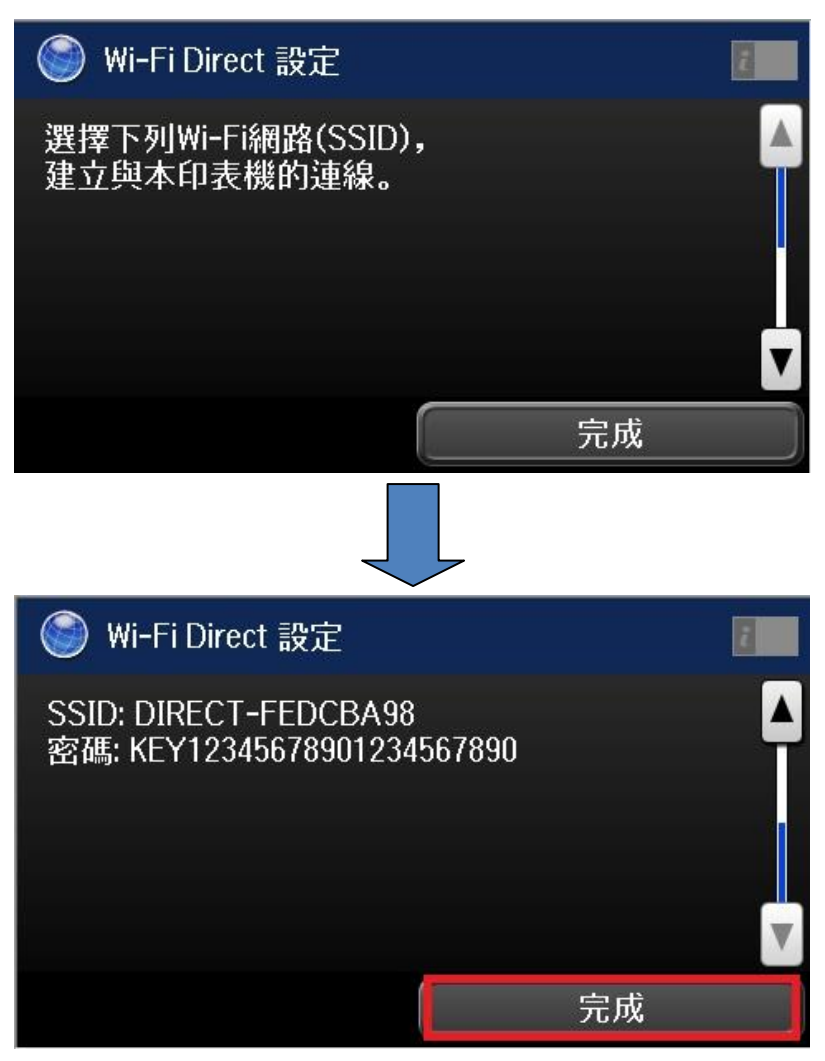